# ZIP圧縮・解凍 コパスワード2

## スタートアップマニュアル

#### シリアルナンバー

DE-445(1)

シリアルナンバーは大切に保管してください。 本製品のサポートサービスをご利用いただく 際に、マイページにてシリアルナンバーの 入力が必要となります。 ※シリアルナンバーは再発行できません。

※シリアルノンハーは再先行でさません。

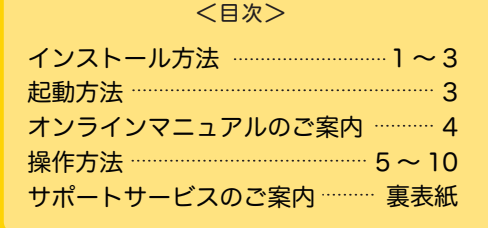

## Dé デネット

# インストール方法

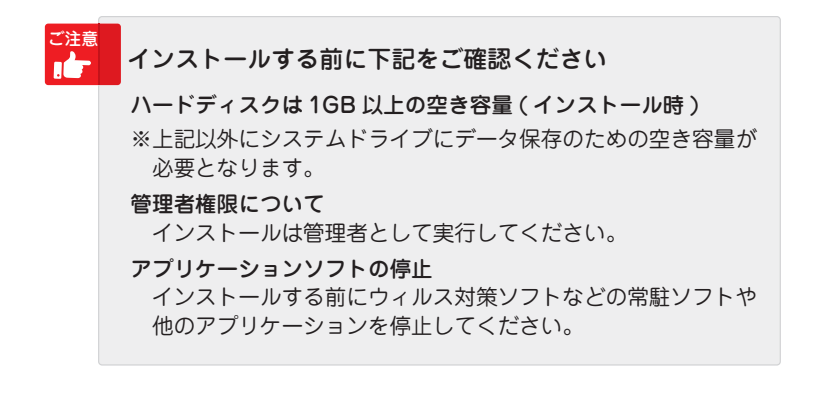

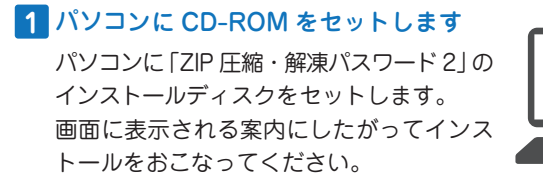

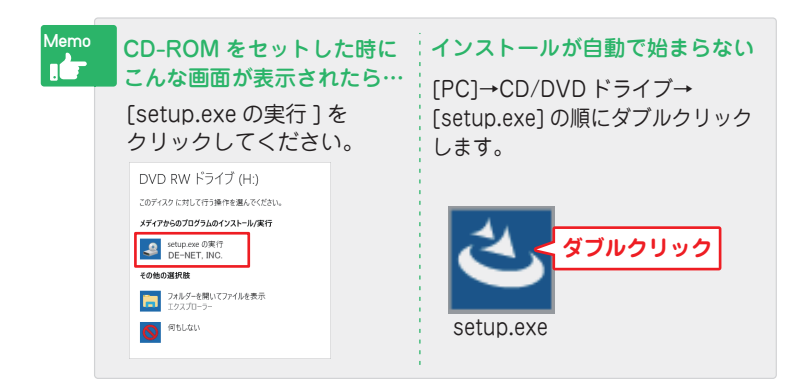

0

# インストール方法

#### 2 [ZIP 圧縮・解凍パスワード 2]の インストールを始めます

右のような画面が自動で表示 されますので、内容を確認して 次へをクリックします。

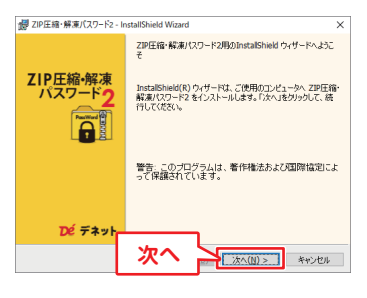

#### 3 使用許諾契約の内容を確認します

使用許諾契約書の内容を確認し、 「使用許諾契約の条項に同意し ます」をクリックして選択した 後、次へをクリックしてくだ さい。

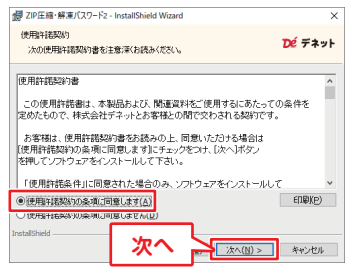

#### 4 インストール先を確認します

インストール先を変更する場合 は変更をクリックして、イン ストール先を選択してから、 次へをクリックしてください。 通常はインストール先を変更 しなくても問題はありません。

#### 5 インストールの設定内容を確認 します

インストール先等の情報が表示 されます。 確認を行い、インストールを クリックしてください。

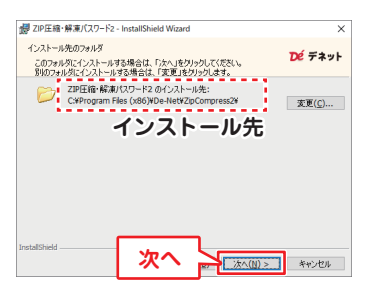

| × |
|---|
|   |
|   |
| ۲ |
|   |
|   |
|   |
|   |
|   |
|   |
|   |
|   |
|   |
|   |
|   |
|   |

# インストール方法

ユーザーアカウント制御が表示 された場合 はい ボタンをクリックして ください。

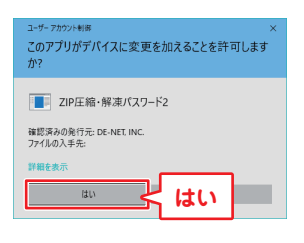

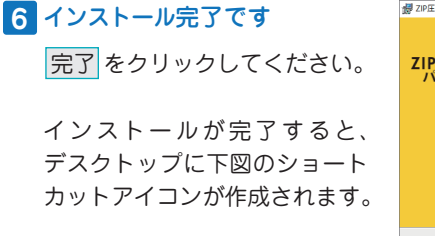

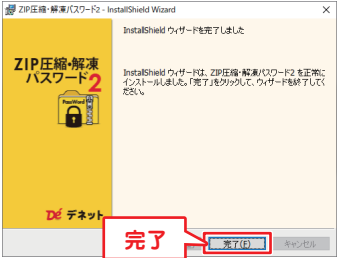

ソフトの起動方法

インストールが完了しますと、デスクトップに下の様なショートカット アイコンができます。

アイコンをダブルクリックするとソフトが起動します。

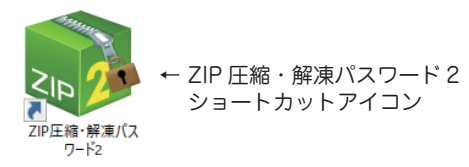

右クリックメニューの「送る」から、ソフトを起動して ファイルの圧縮・解凍をおこなうこともできます。(詳細は8ページ)

|   | スタート メニューにビン留めする |   |                              |
|---|------------------|---|------------------------------|
|   | 送る(N)            | > | 📦 ZIPに圧縮する - ZIP圧縮・解凍パスワード2- |
| _ | 切り取り(T)          |   | 🛞 ZIPを解凍する-ZIP圧縮・解凍パスワード2-   |

# オンラインマニュアルのご案内

「ZIP 圧縮・解凍パスワード 2」の詳しい操作方法は、 オンラインマニュアルをご覧ください。 ※オンラインマニュアルをご覧になるには、インターネット環境が必要です。

「ZIP 圧縮・解凍パスワード 2」オンラインマニュアル URL

https://www.de-net.com/manual/zip\_pass2/

「ヘルプ」メニューから「マニュアル」を選択すると 「ZIP 圧縮・解凍パスワード 2」のオンラインマニュアルが表示されます。

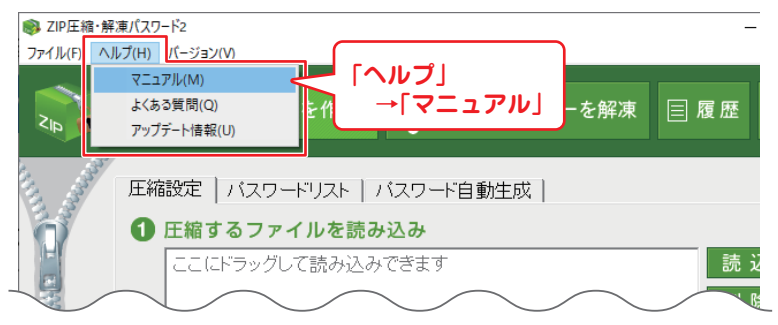

「メイン画面」

| Memo | アップデート情報の確認方法                                                                                                    |
|------|----------------------------------------------------------------------------------------------------|
|      | 「ヘルプ」メニューの「アップデート情報」から「ZIP 圧縮・解凍<br>パスワード2」のアップデート情報をご覧ください。<br>マイページから最新版プログラムをダウンロードできます。                              |
|      | ZIPE槌・解凍/(スワード2     Zr/I/(F) / / · · ジョン/(N)     マニュアI/(M)     よ(ある資間(Q)     アップデート情報(U)     エ縮設定   パスワードリスト   パスワード自動生成 |

操作方法 圧縮フォルダーを作成

## **1** 圧縮したいファイルやフォルダーを読み込みます

「圧縮フォルダーを作成」の「圧縮設定」タブ画面の「読込」ボタン またはドラッグ&ドロップで、圧縮するファイルを読み込みます。

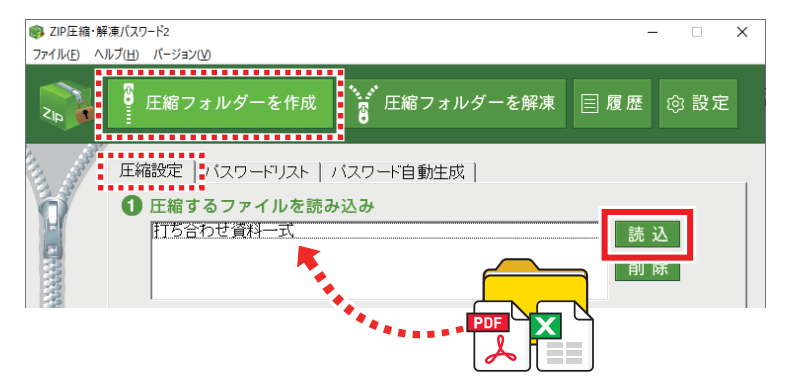

## 2 圧縮(保存)先を設定します

「参照」ボタンから、圧縮ファイルの保存先を設定します。 (下図例:デスクトップを保存先に設定)

| NAMA. | 2 圧縮 (保存) 先を設定        |    |
|-------|-----------------------|----|
| 12    | C:¥Users¥XXX ¥Desktop | 参照 |
|       | ♀ □ パフロードを設定(任音)□ 未示  |    |

## **3** パスワードを設定します(任意)

圧縮フォルダーにパスワードを設定する場合は、下記にチェック を入れてパスワードを設定します。

| • | 🗧 🔽 (スワードを設定(任意) 🗆 🖥                      | 表示                        |
|---|-------------------------------------------|---------------------------|
|   | alaka ka ka ka ka ka ka ka ka ka ka ka ka | パスワードリストから呼出              |
|   | 再度入力(確認)                                  | ┌┌ 圧縮完了時、バスワードを登録する ────  |
|   | ***                                       |                           |
|   | 暗号化方式 ZipCrypto 💽                         | 豆球省 115日172 貝科一式2,2210420 |

## 操作方法 圧縮フォルダーを作成

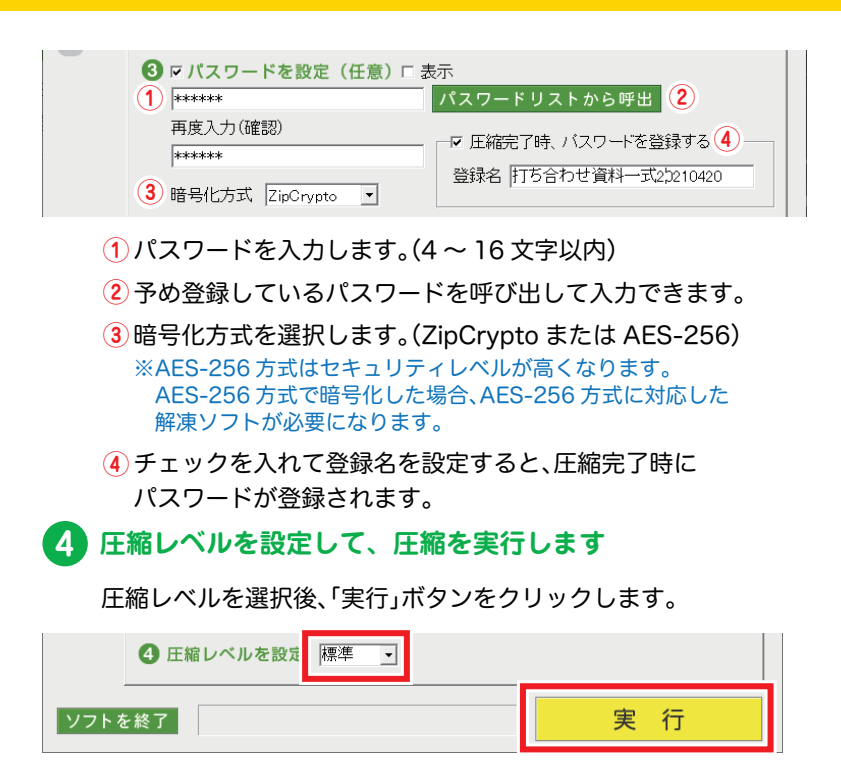

「名前を付けて保存」画面が表示されますので、保存ファイル名を 入力して「保存」ボタンをクリックすると、圧縮フォルダーの作成 が実行されます。

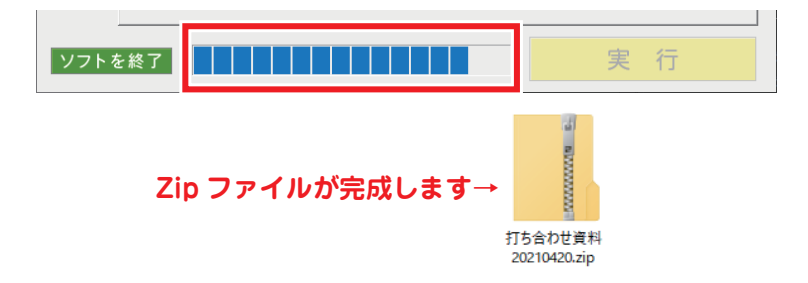

## 操作方法 圧縮フォルダーを解凍

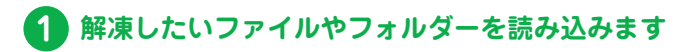

「圧縮フォルダーを解凍」画面の「読込」ボタンまたはドラッグ& ドロップで、解凍するファイルを読み込みます。

| ③ ZIPE縮・解凍パスワード2 - X                              |
|---------------------------------------------------|
| ファイル(E) ヘルプ(圧) バージョン(以)                           |
| ▲ 「」 圧縮フォルダーを作成 ■ 圧縮フォルダーを作成                      |
| <ol> <li>         ・         ・         ・</li></ol> |
|                                                   |

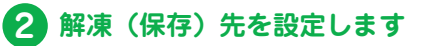

「参照」ボタンから、圧縮ファイルの解凍先を設定します。 (下図例:デスクトップを保存先に設定)

| 10000000 | ② 解凍(保存)先を設定<br>C:¥Users¥xxxx¥Desktop 参 照            |
|----------|------------------------------------------------------|
| 3        | パスワードが設定されている場合は入力します                                |
|          | 圧縮フォルダーにパスワードが設定されている場合は、<br>下記にチェックを入れてパスワードを入力します。 |
|          | ぼ (スワードを入力(必要な場合)<br>***** パスワードリストから呼出<br>「表示       |
|          | マ フォルダーを作成して解凍する                                     |

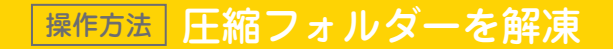

#### 「実行」ボタンをクリックして解凍を開始します。

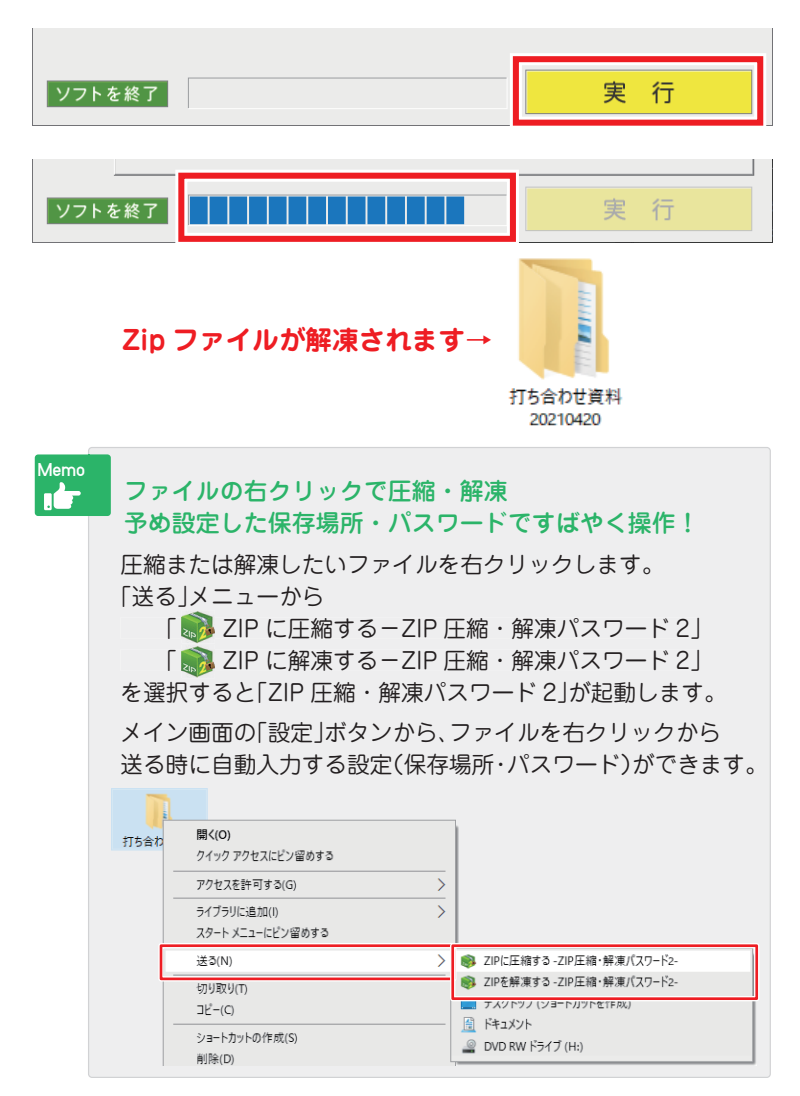

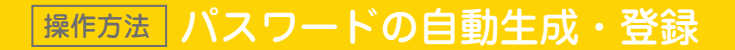

4 文字以上 16 文字以内のパスワードを自動で生成することができます。 また、記号や英字を含んだ強力なパスワードも作成できます。

1「圧縮フォルダーを作成」画面の「パスワード自動生成」タブを クリックします。

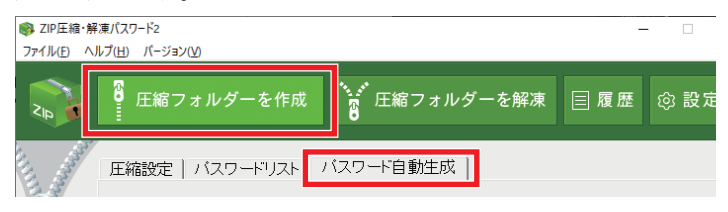

2 パスワード使用文字を選択、パスワード文字数を選択して 「パスワードを生成」ボタンをクリックします。

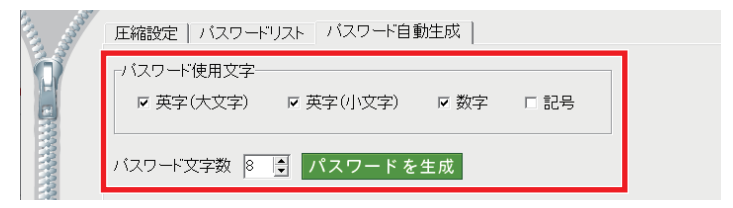

3 生成されたパスワードが表示されます。

パスワード登録名を入力して「登録」ボタンをクリックします。

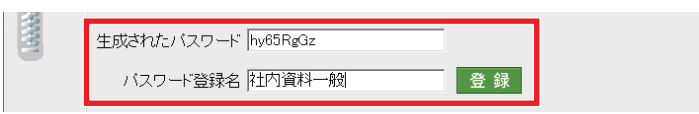

4「パスワードリスト」タブをクリックします。 生成したパスワードが登録されます。

|  | 圧縮設定 バスワードリスト | バスワード自動生成         |  |
|--|---------------|-------------------|--|
|  | 登録名<br>社内資料一般 | バスワード<br>hy65RgQz |  |

## 操作方法 圧縮・解凍した時のパスワードの履歴

過去に行った圧縮・解凍作業の履歴を管理できます。 また、圧縮時に設定したパスワードを表示できるので、 設定したパスワードを忘れてしまった時でも安心です。

1「履歴」画面を表示します。

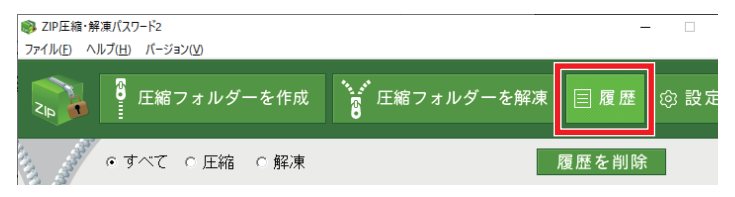

2 履歴のリストで選択したファイルの圧縮または解凍時の パスワードを確認できます。

| and the second second | ・すべて ^     | 圧縮 〇 解測     | R    |                                       | 履歴       | を削除    |
|-----------------------|------------|-------------|------|---------------------------------------|----------|--------|
|                       | 日付         | 時間          | 種類   | ファイル名                                 |          | 処理     |
|                       | 2021/04/13 | 17:51:15    | 圧縮   | 社内資料A_2021                            | 0420.zip | 成功     |
|                       |            |             | ATCO | , , , , , , , , , , , , , , , , , , , |          | 124223 |
|                       |            |             |      |                                       |          |        |
|                       |            |             |      |                                       |          |        |
|                       |            |             |      |                                       |          |        |
|                       | ☞ バスワード湯   | 表示 hy65RgGz | :    |                                       | クリップボー   | ドにコピ   |
|                       | г <i>у</i> | パスワート       | 、表示  | 」にチェック                                | を入れると    | 5      |
|                       | 設          | 定したパ        | スワー  | -ドが表示さ                                | れます。     |        |
|                       | *          | 管理パス        | ワート  | 、を設定して                                | いる場合は    | t.     |
|                       |            | 管理ログ        | イン役  | 会に表示され                                | います。     | - •    |

## サポートサービスのご案内

#### ユーザー登録(マイページ登録)のご案内

お問い合わせをいただく際は、ユーザー登録(マイページ登録)後に 本ソフトのシリアルナンバー登録が必要となります。 下記ページから登録を行ってください。

### https://mypage.de-net.com

#### サポートページのご案内

サポート窓口やサービス内容は変更になる場合あります。 下記URL にて最新情報をご確認ください。

## https://www.de-net.com/support.htm

ソフトウェアの最新情報やよくあるご質問などを公開しています。 アップデート情報より、最新版のソフトウェアをダウンロードしてお使い いただけます。

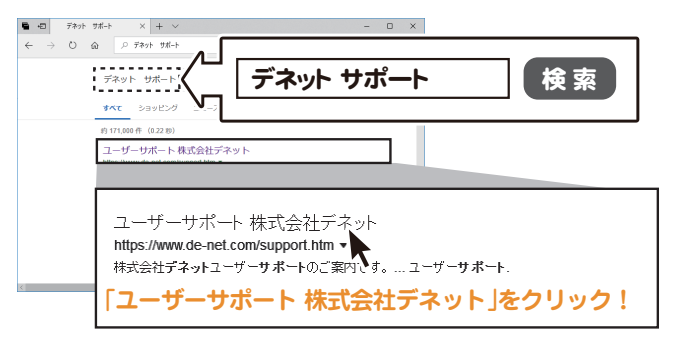

#### メールサポートサービスのご案内

ask99pc@de-net.com <sup>サポート対応時間:10:00~17:00</sup>

(土日祭日および弊社指定休日を除く)

企画・販売 Dé デネット

※通信料はお客様負担となります。

※メールでのお問い合わせは24時間受け付けております。

※営業時間外に受信したお問い合わせは、翌営業日の営業時間内にて順次対応いたします。※お客様のメールサーバーのドメイン拒否設定により、弊社からのメールが受信されない 場合があります。